# AMBANK

# **Online Banking Tutorial**

273

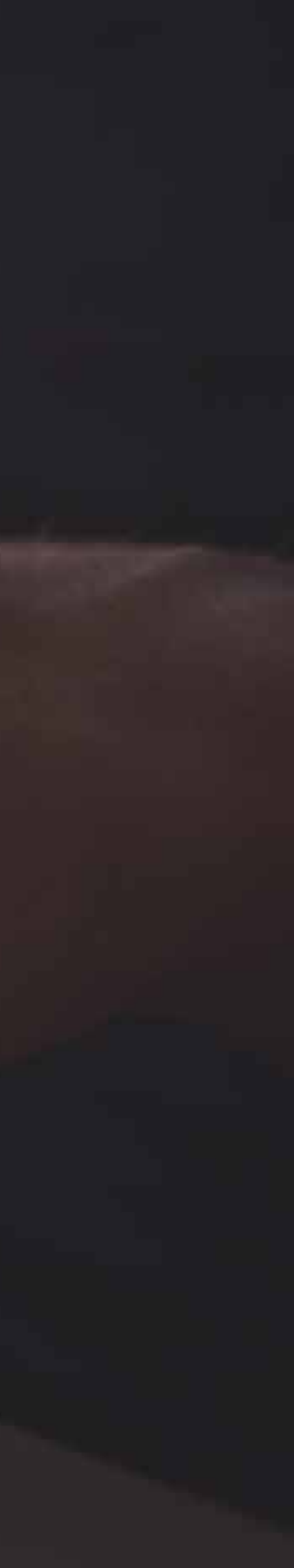

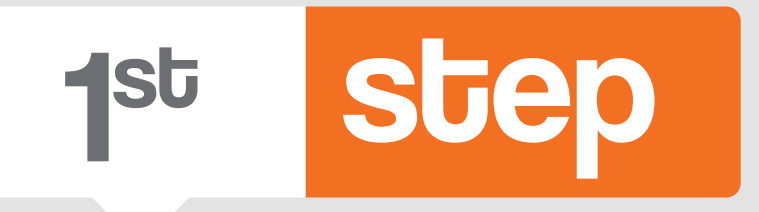

- Type in the username you received on your registered e-mail address.

Click "Continue" to proceed. 

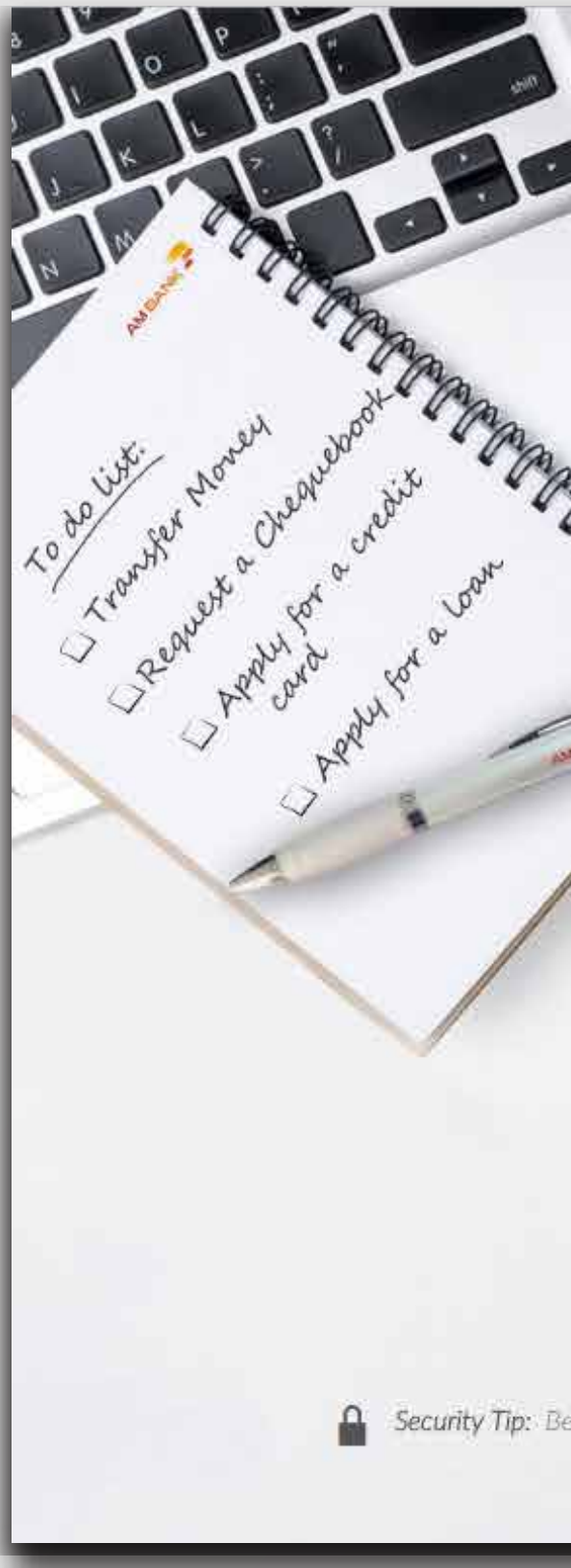

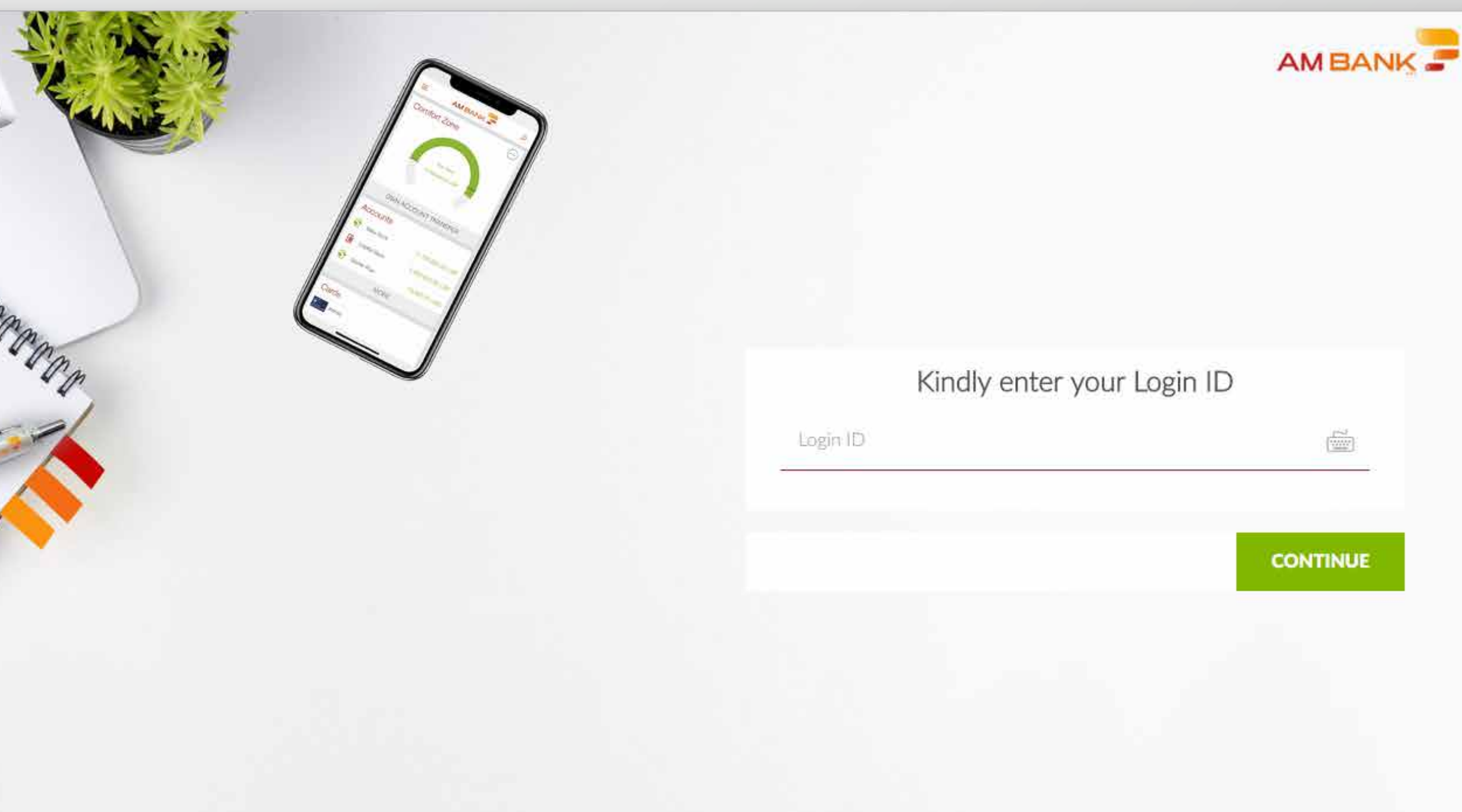

Security Tip: Be aware that AM Bank never asks for your login credentials via e-mail. SMS or phone calls. You should always login to Online Banking through the bank's official website, and not through any link sent to you:

### **9**nd SJED

- You have received the first part of the password by e-mail and the second part by SMS to your registered mobile number.
- Type in the entire password.
- Click "Login" to proceed.

If you first logged in through Mobile Banking, please use the new password and skip the 3rd step.

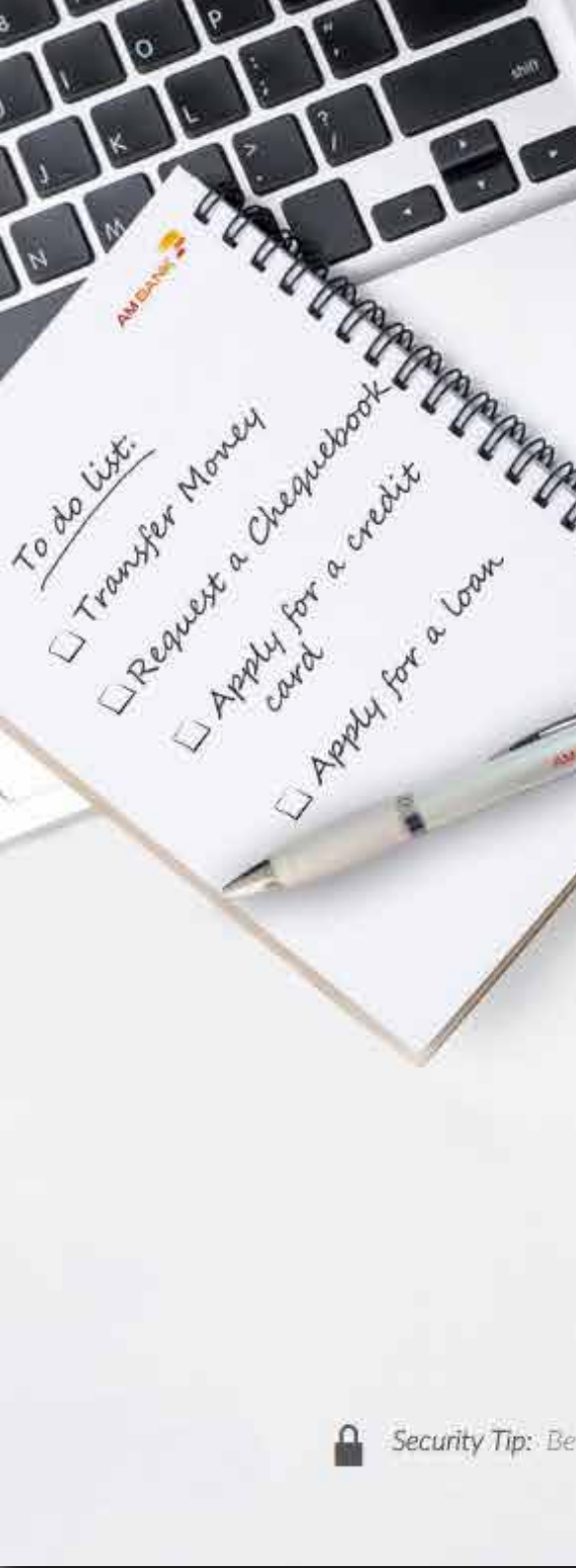

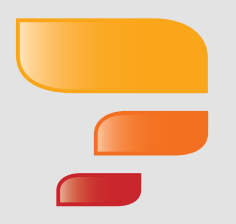

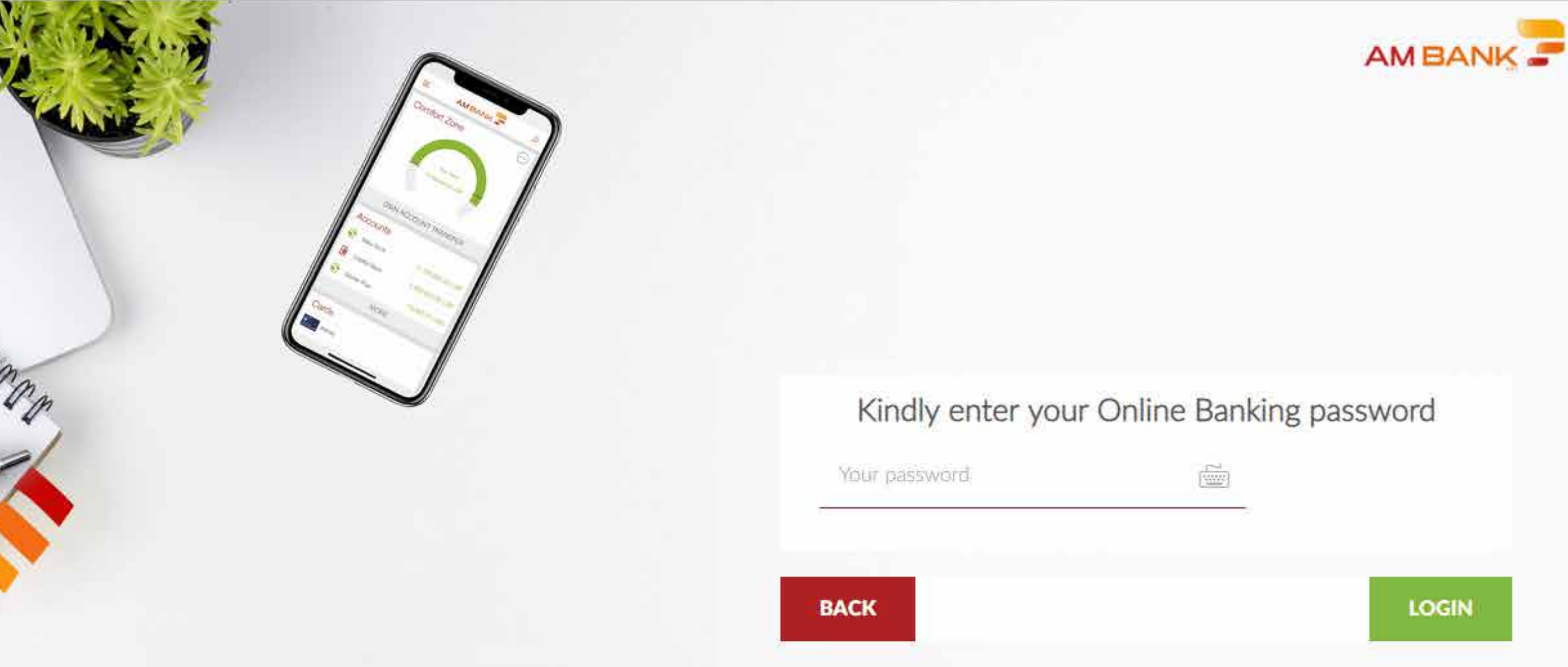

Security Tip: Be aware that AM Bank never asks for your lagin credentials via e-mail. SMS or phone calls. You should always login to Online Banking through the bank's official website, and not through any link sent to you:

# 3<sup>rd</sup> Step

- Type in your current password received by e-mail and SMS.
- Type in your new password.
- Re-Enter your password.
- Make sure your password meets all the requirements.
- Click "Login" to proceed.

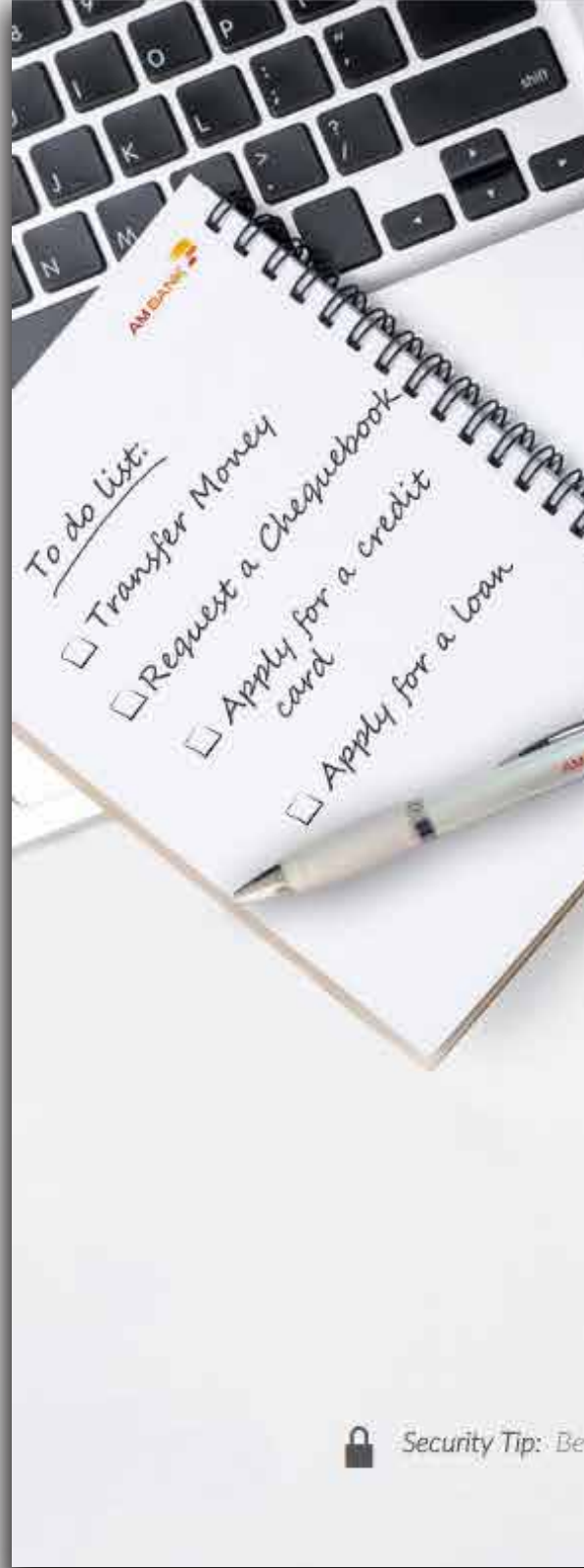

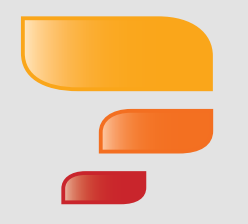

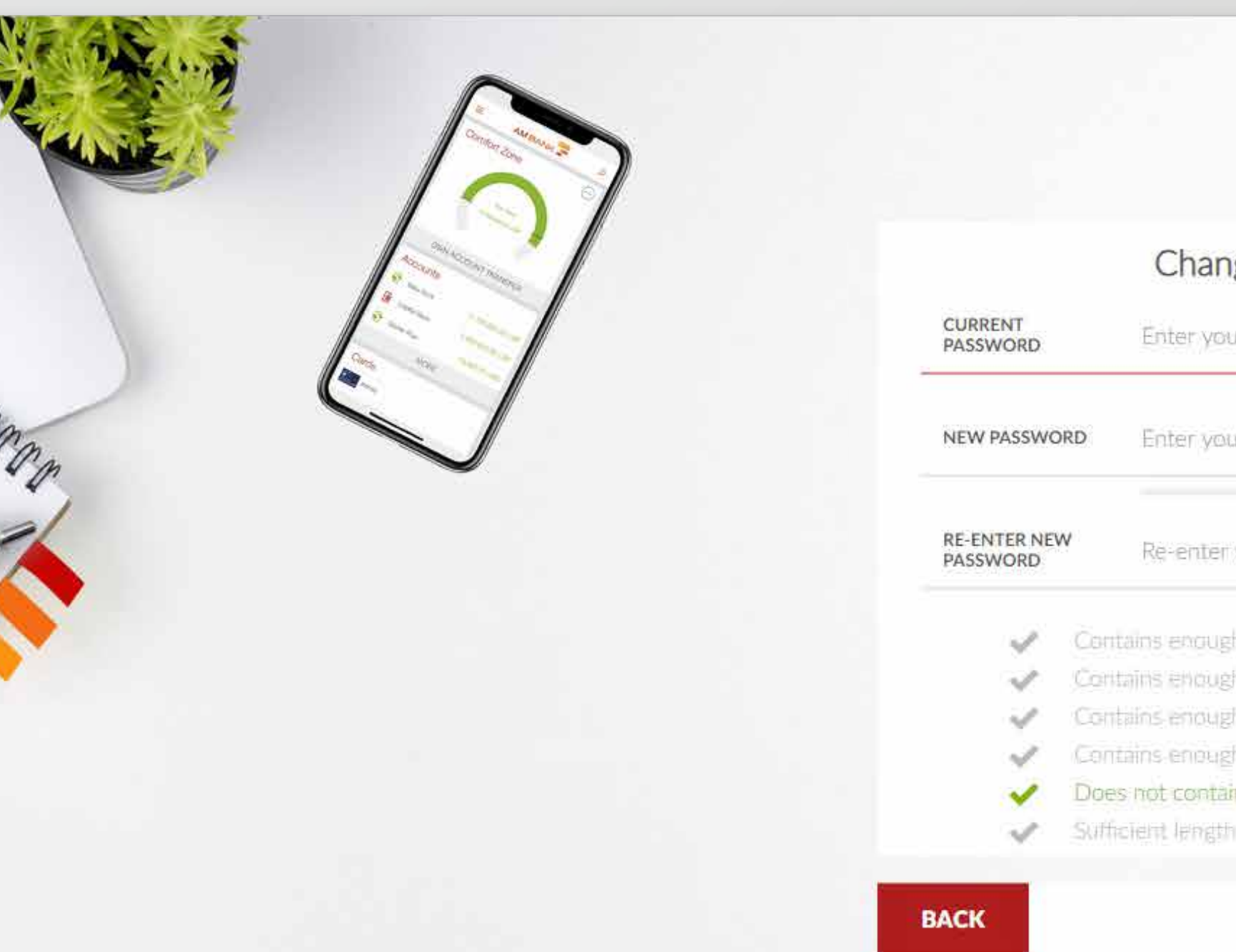

### AM BANK

Change Password

| CURRENT<br>PASSWORD<br>NEW PASSWORD<br>RE-ENTER NEW<br>PASSWORD |                                                   | Enter your current password<br>Enter your new password<br>Re-enter your new password |  |   |                                                  |                                               |  |
|-----------------------------------------------------------------|---------------------------------------------------|--------------------------------------------------------------------------------------|--|---|--------------------------------------------------|-----------------------------------------------|--|
|                                                                 |                                                   |                                                                                      |  | 1 | Con                                              | tains enough uppercase letter(s) (at least 1) |  |
|                                                                 |                                                   |                                                                                      |  | 1 | Contains enough lowercase letter(s) (at least 1) |                                               |  |
| 1                                                               | Contains enough number(s) (at least 1)            |                                                                                      |  |   |                                                  |                                               |  |
| 1                                                               | Contains enough special character(s) (at least 1) |                                                                                      |  |   |                                                  |                                               |  |
| 1                                                               | Does not contain forbidden characters             |                                                                                      |  |   |                                                  |                                               |  |
|                                                                 | SHE                                               | atales (ascess (0) 1 // several seed                                                 |  |   |                                                  |                                               |  |

Security Tip: Be aware that AM Bank never asks for your login credentials via e-mail, SMS or phone calls. You should always login to Online Banking through the bank's official website, and not through any link sent to you:

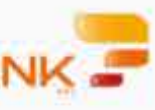

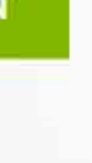

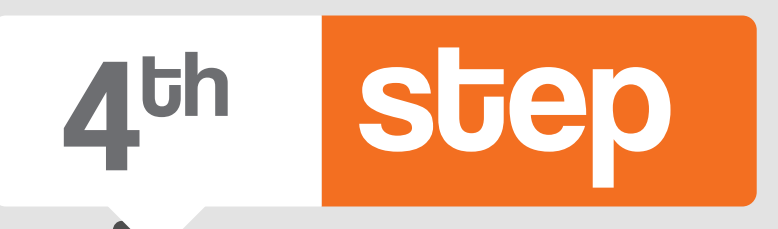

- Type in the one time password you received by SMS.
- Click "Login" to proceed.

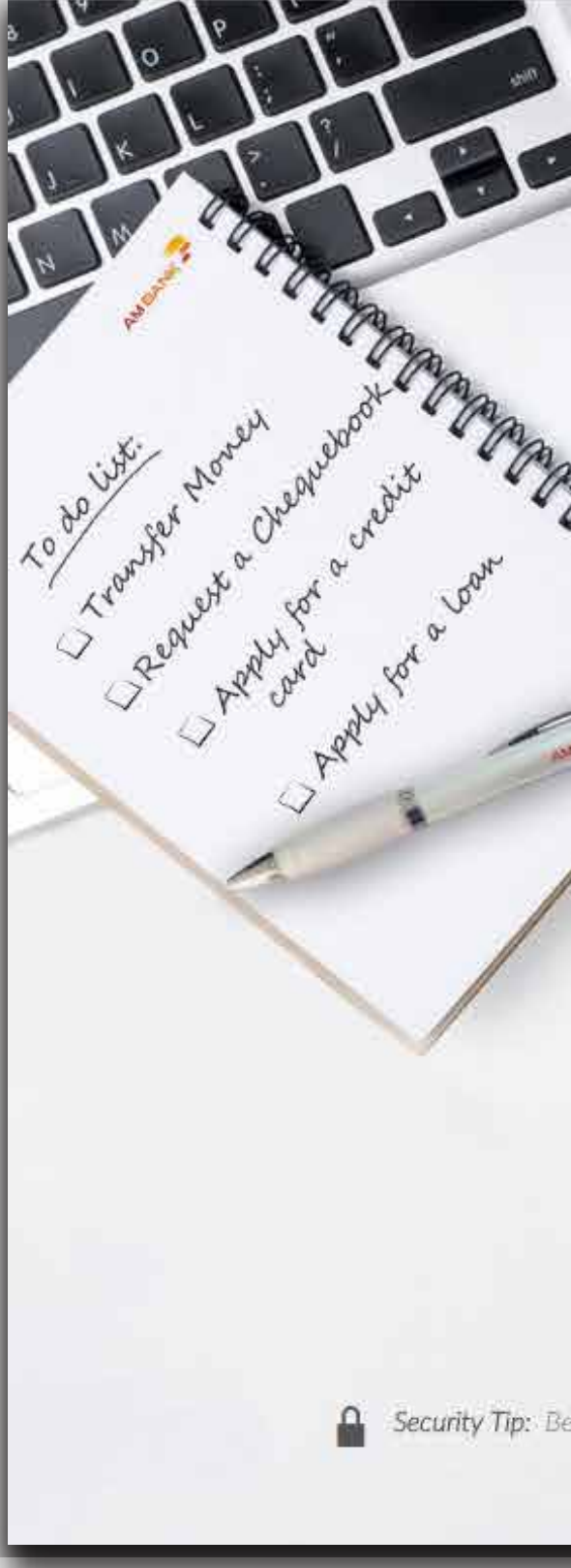

| Norman and a state of the state of the state | Kindly enter the one time password sent to your phone              |
|----------------------------------------------------------------------------------------------------|--------------------------------------------------------------------|
|                                                                                                    | C<br>Kindly enter the one time password sent to your phone<br>BACK |
|                                                                                                    |                                                                    |

Security Tip: Be aware that AM Bank never asks for your login credentials via e-mail. SMS or phone calls. You should always login to Online Banking through the bank's official website, and not through any link sent to you:

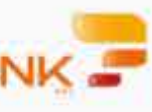

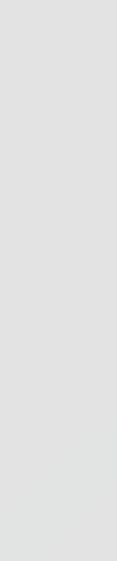

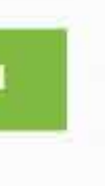

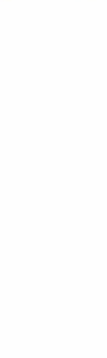

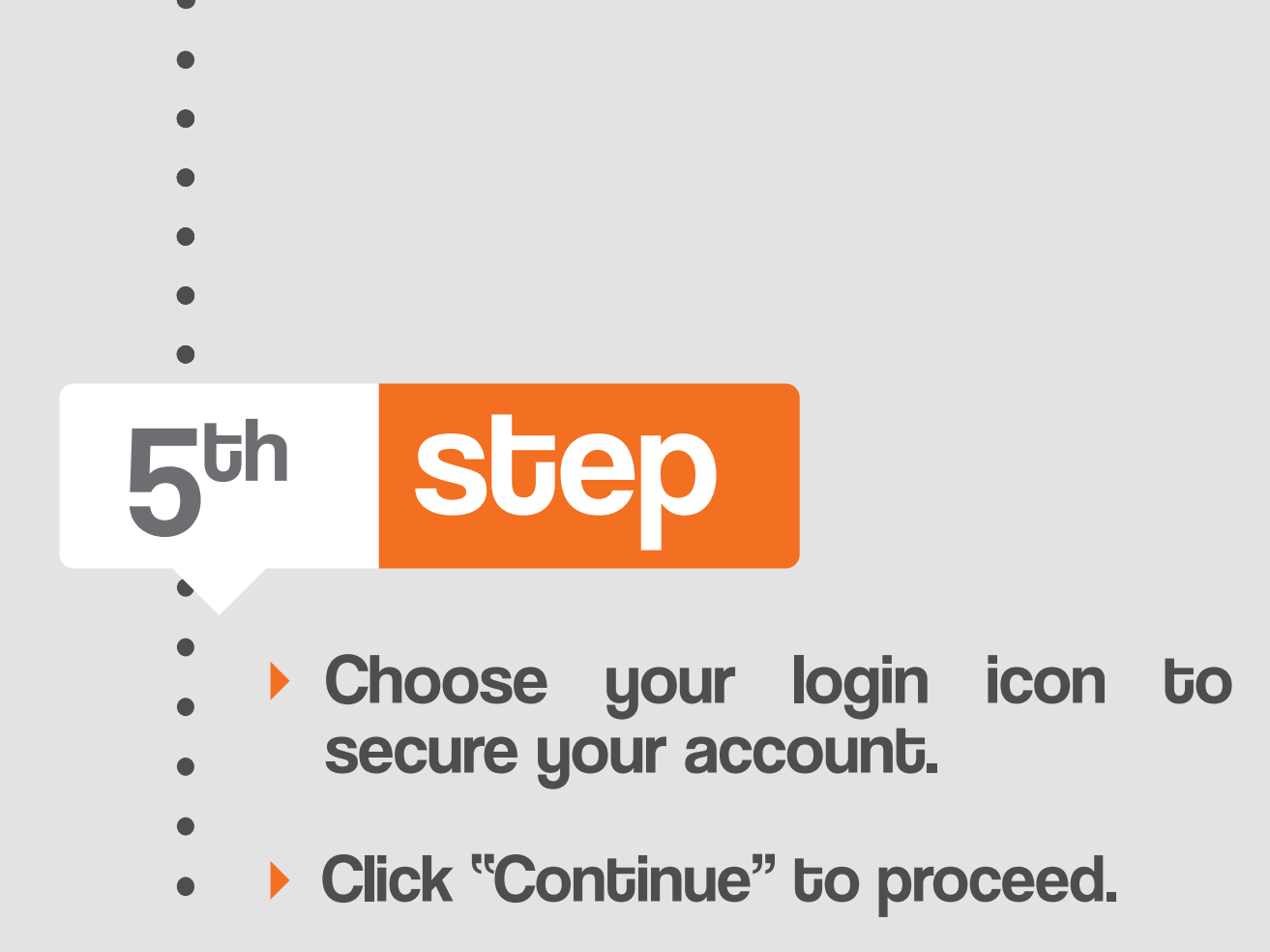

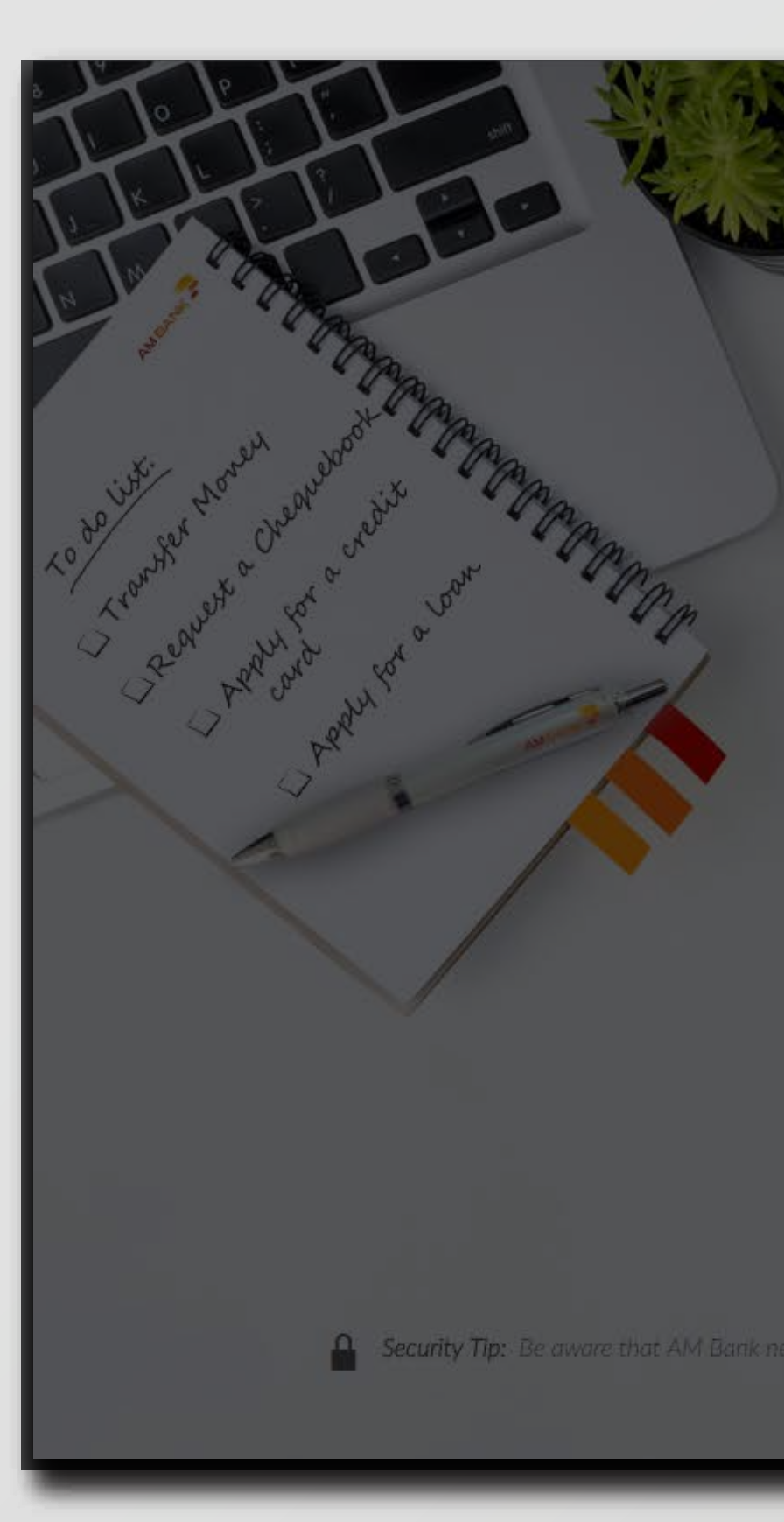

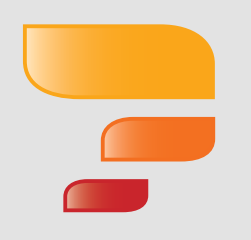

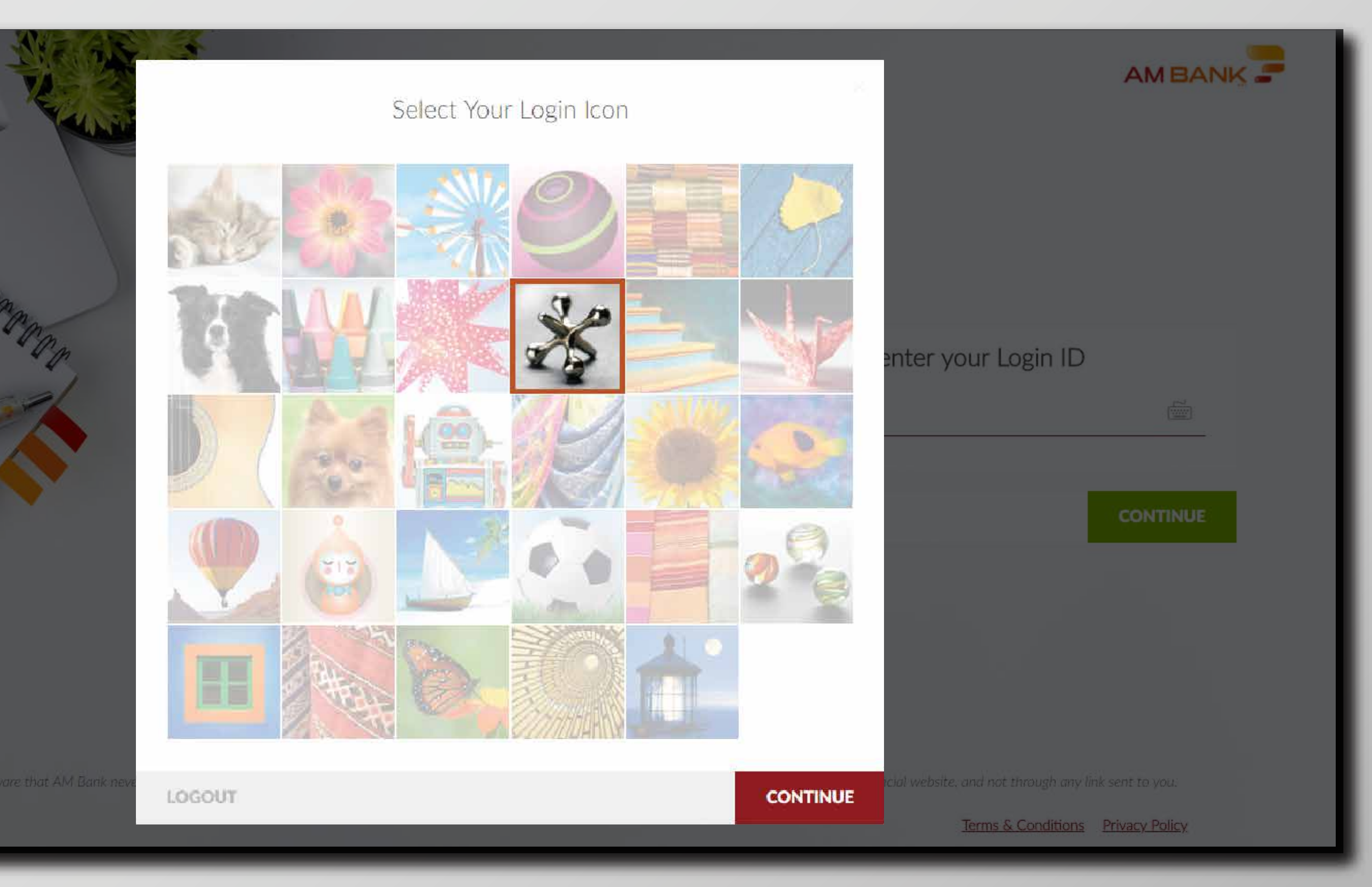

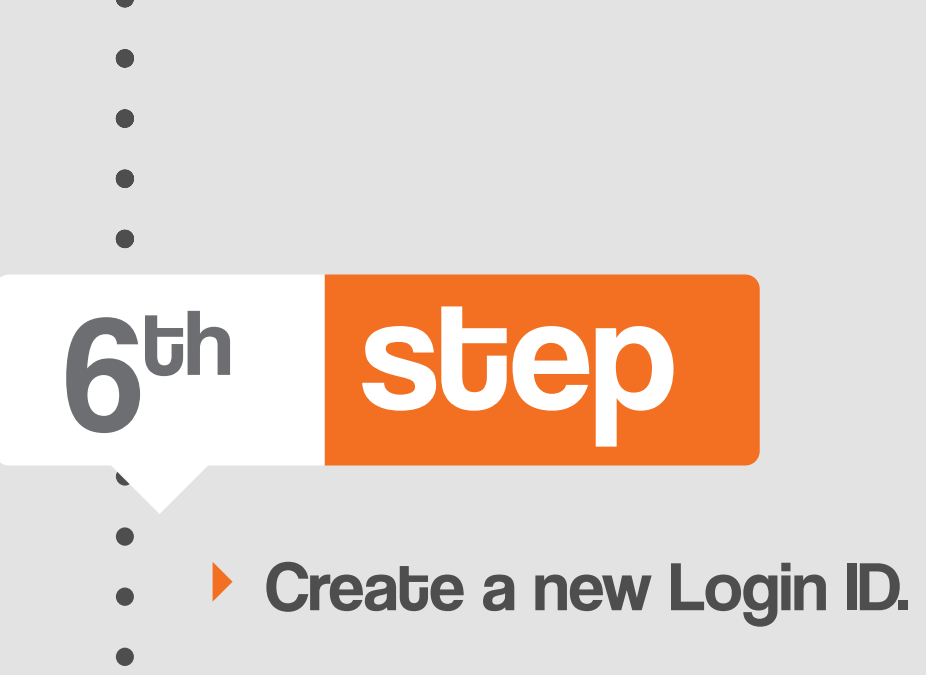

• • Click "Continue" to proceed.

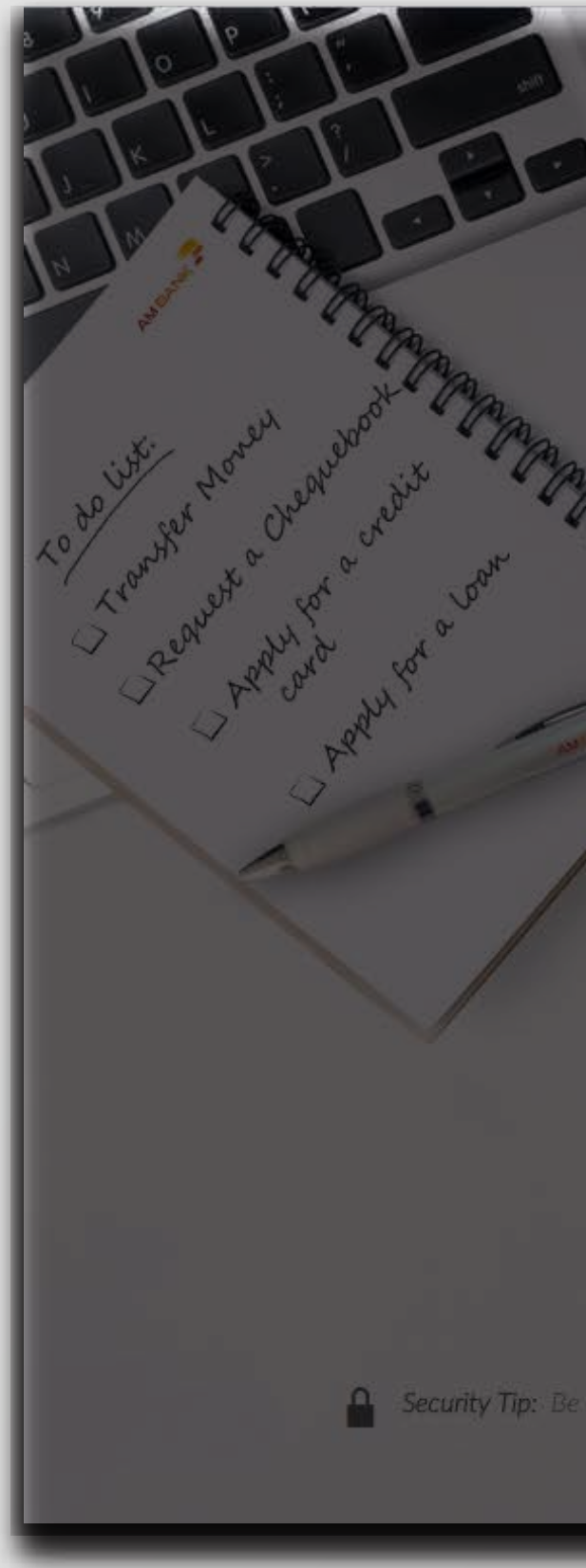

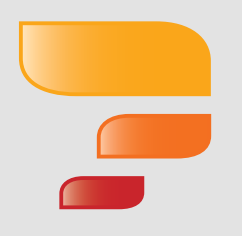

|    |                                                          |          | AMBA         |
|----|----------------------------------------------------------|----------|--------------|
| nn | Change Login ID                                          | enter    | our Login ID |
|    | TIP Always keep your Login ID and Password confidential. |          |              |
|    | NEW LOGIN ID                                             |          |              |
|    |                                                          |          | CONTINUE     |
|    | LOGOUT                                                   | CONTINUE |              |

Security Tip: Be aware that AM Bank never asks for your login credentials via e-mail. SMS or phone calls. You should always login to Online Banking through the bank's official website, and not through any link sent to you:

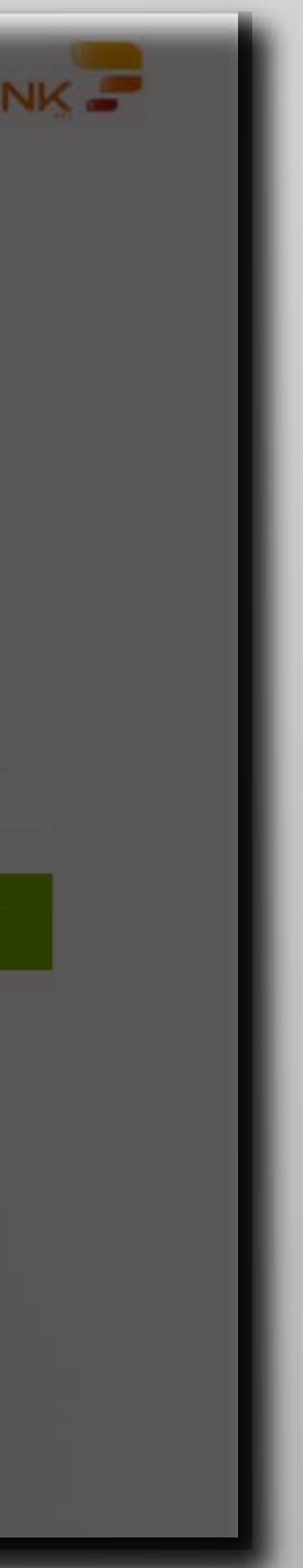

# step **7**th

- Take a picture or choose one from your gallery to customize your account.

- Click "Login" to proceed. •

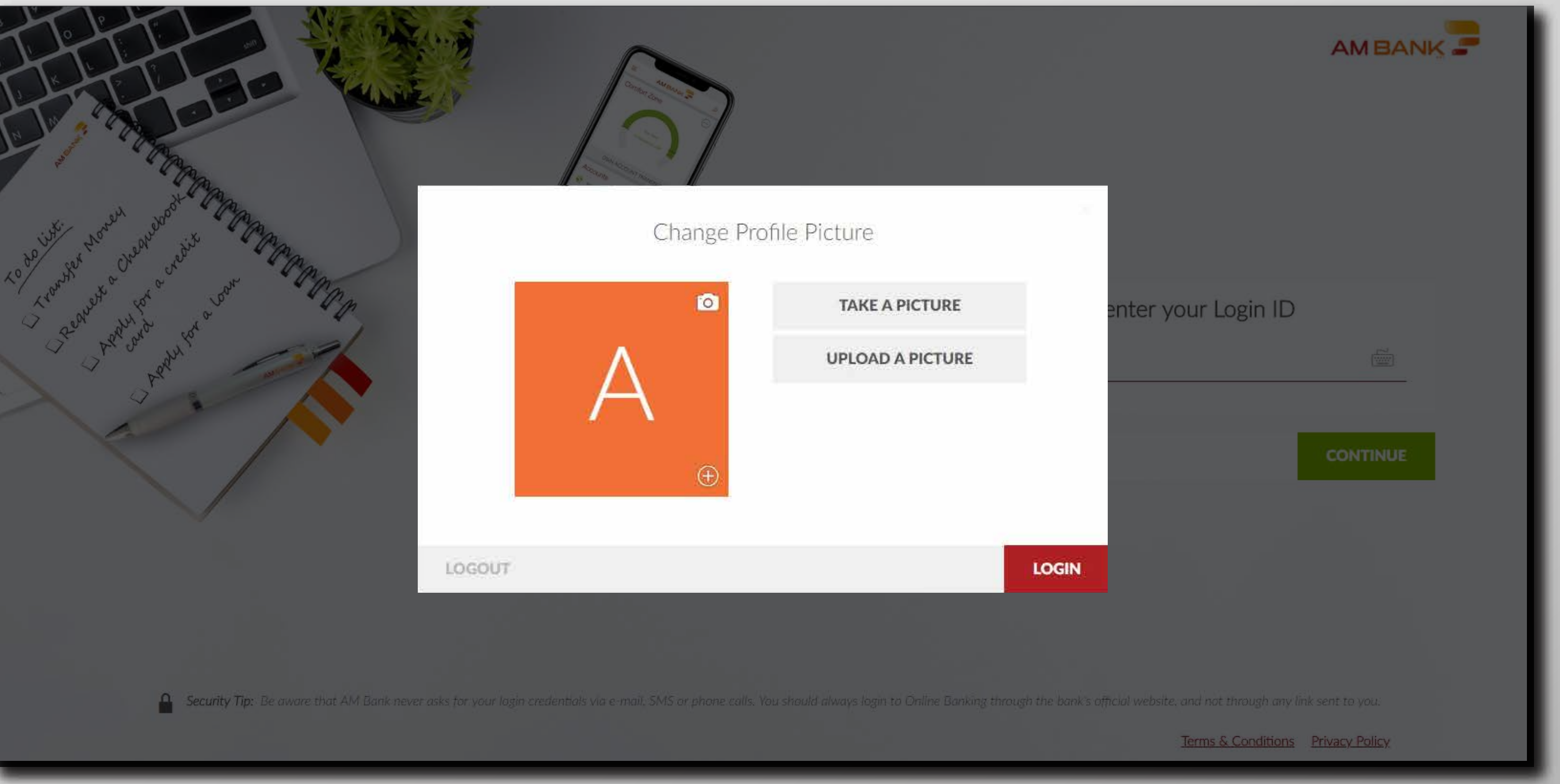

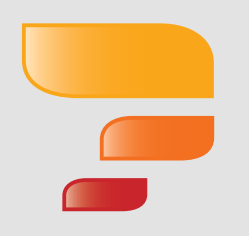

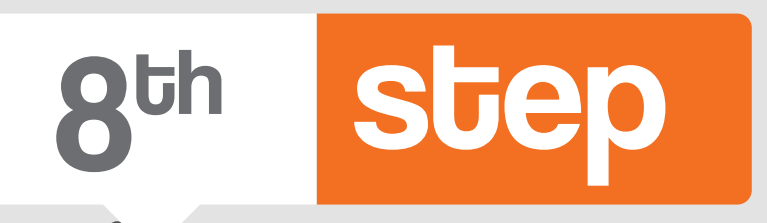

- A tutorial will appear once you navigate through a menu option for the first time.
- You can check the tutorial at
- any time by clicking on the Help icon at the top right side.

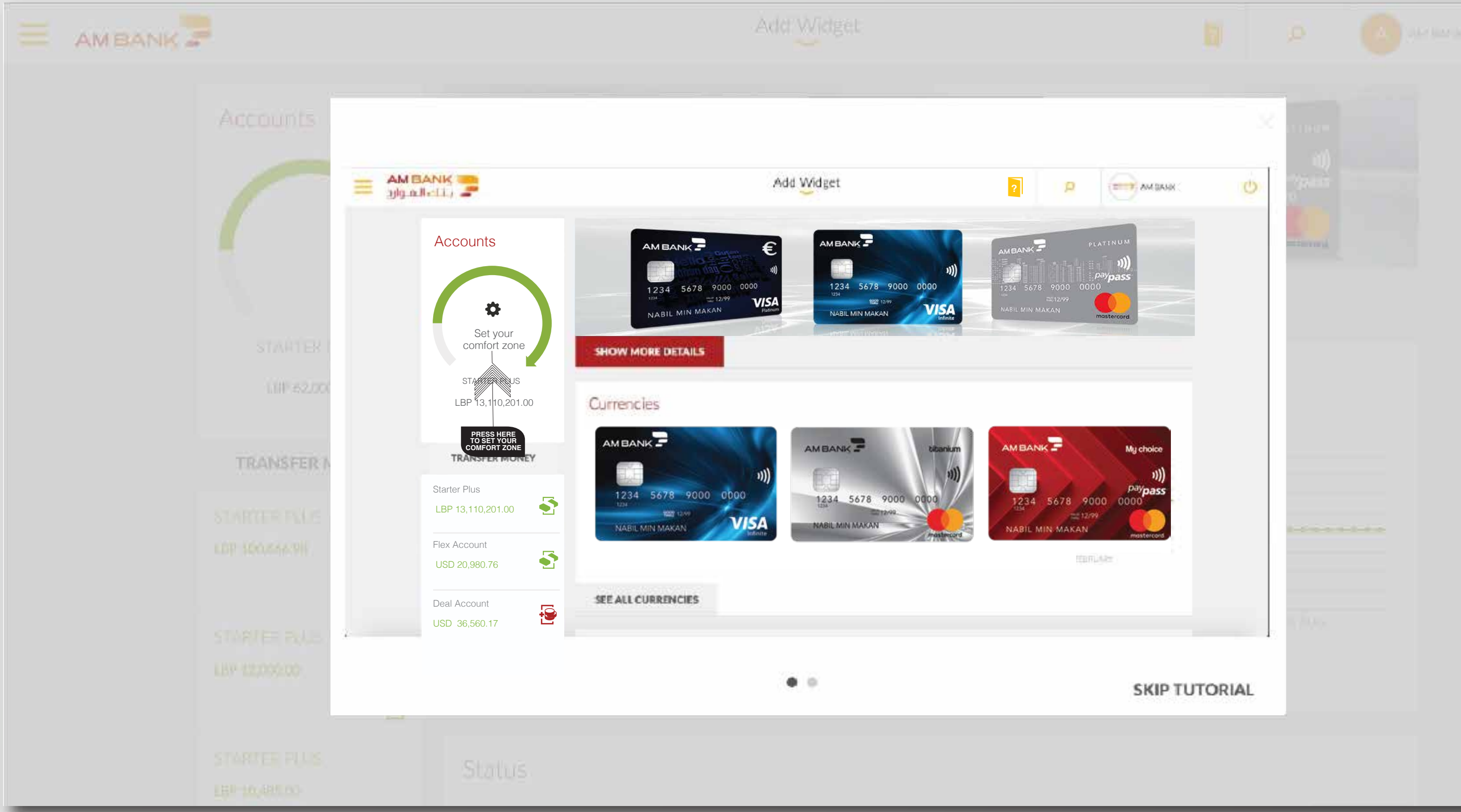

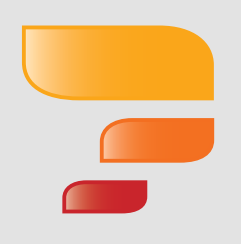

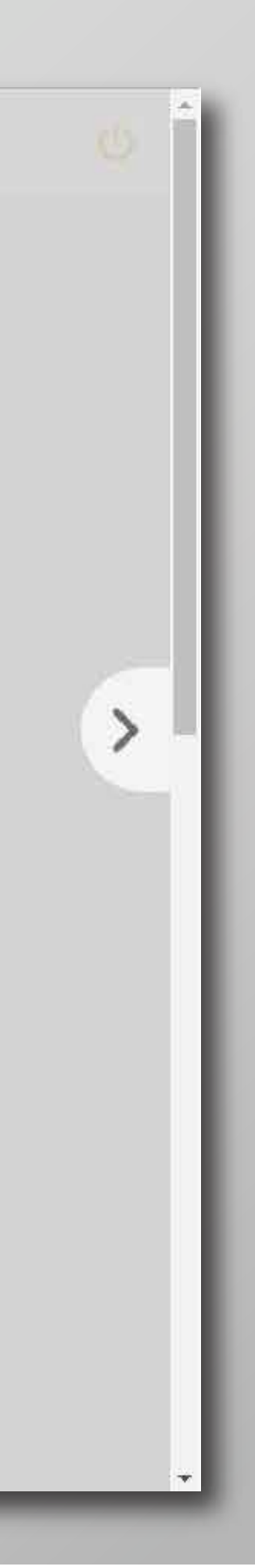

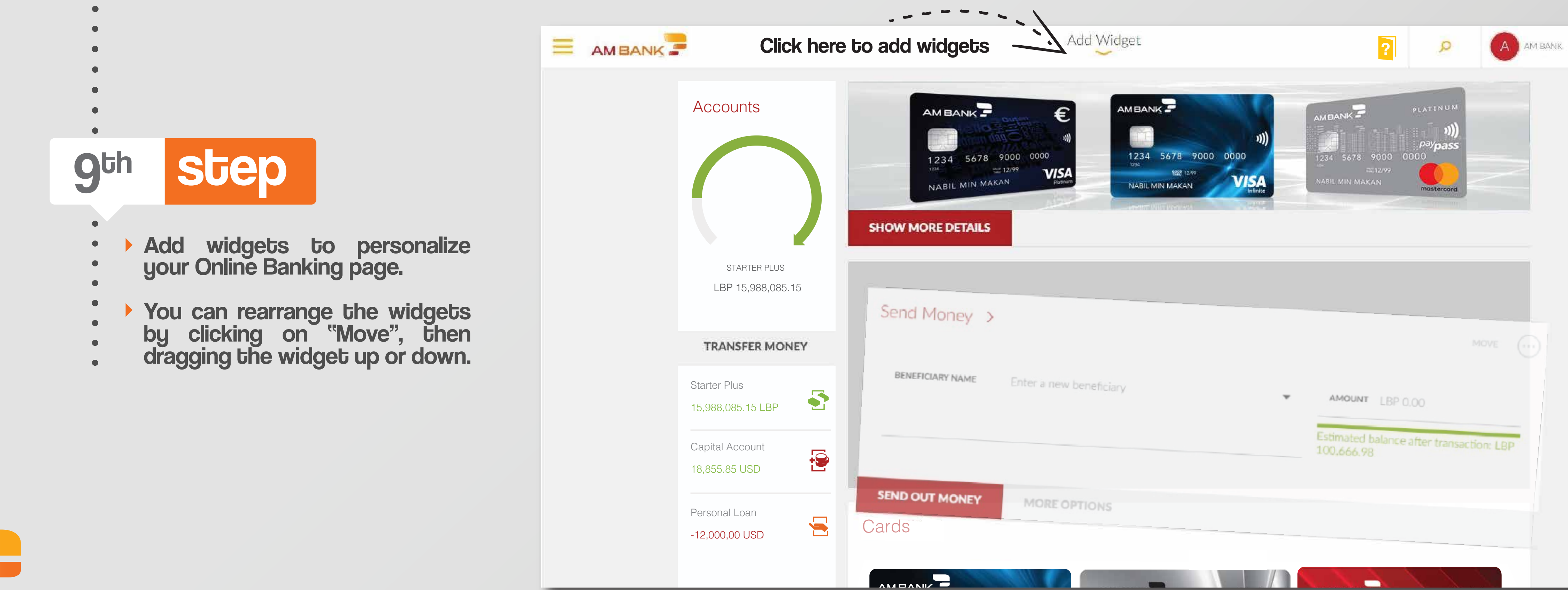

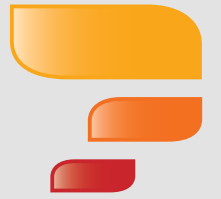

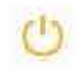

# THANK YOU FOR BANKING WITH US

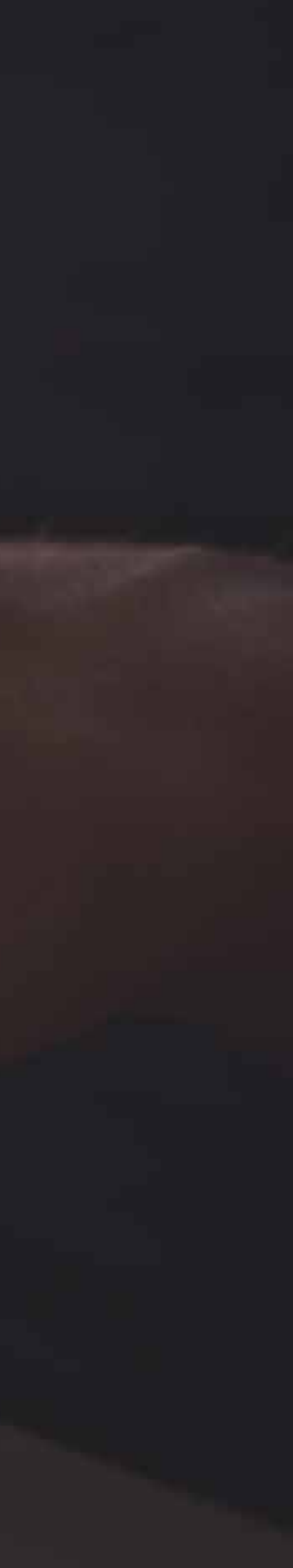